Cách lấy dữ liệu camera từ phần mềm Kbivms

1. Đăng nhập vào ứng dụng đã kết nối cài đặt camera

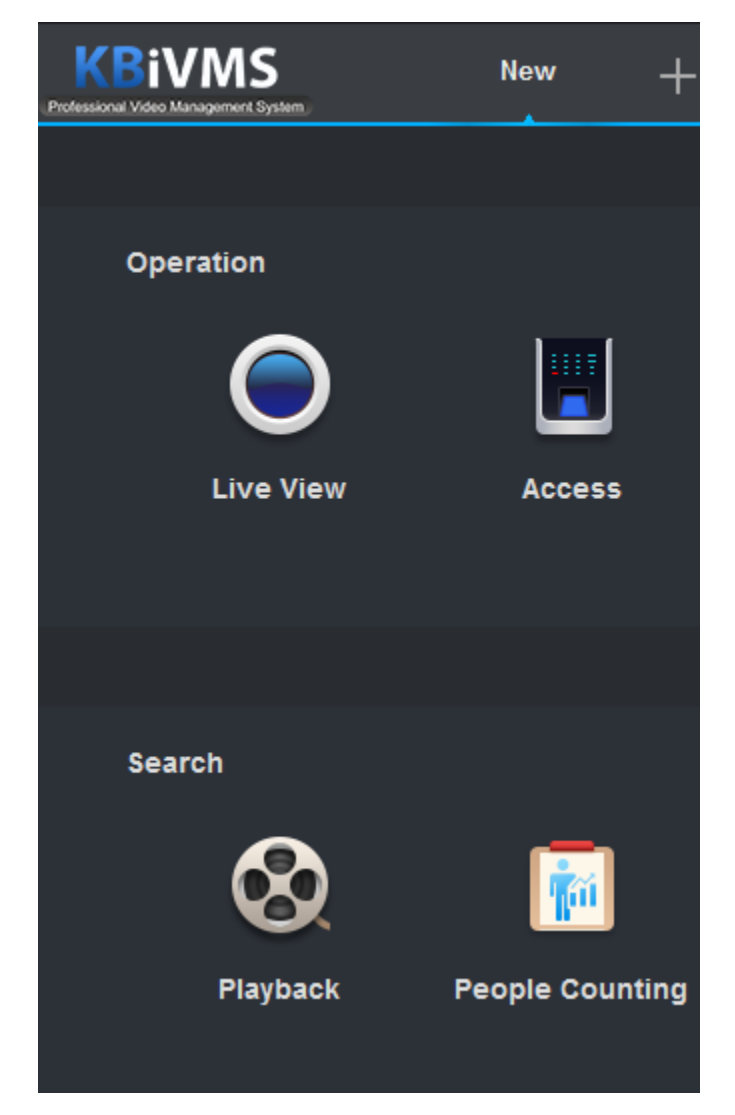

2.Chon mục xem lại camera (Playback)

-Chọn camera cần xem lại, tiếp theo chọn thời gian xem lại cuối cùng chọn nút search

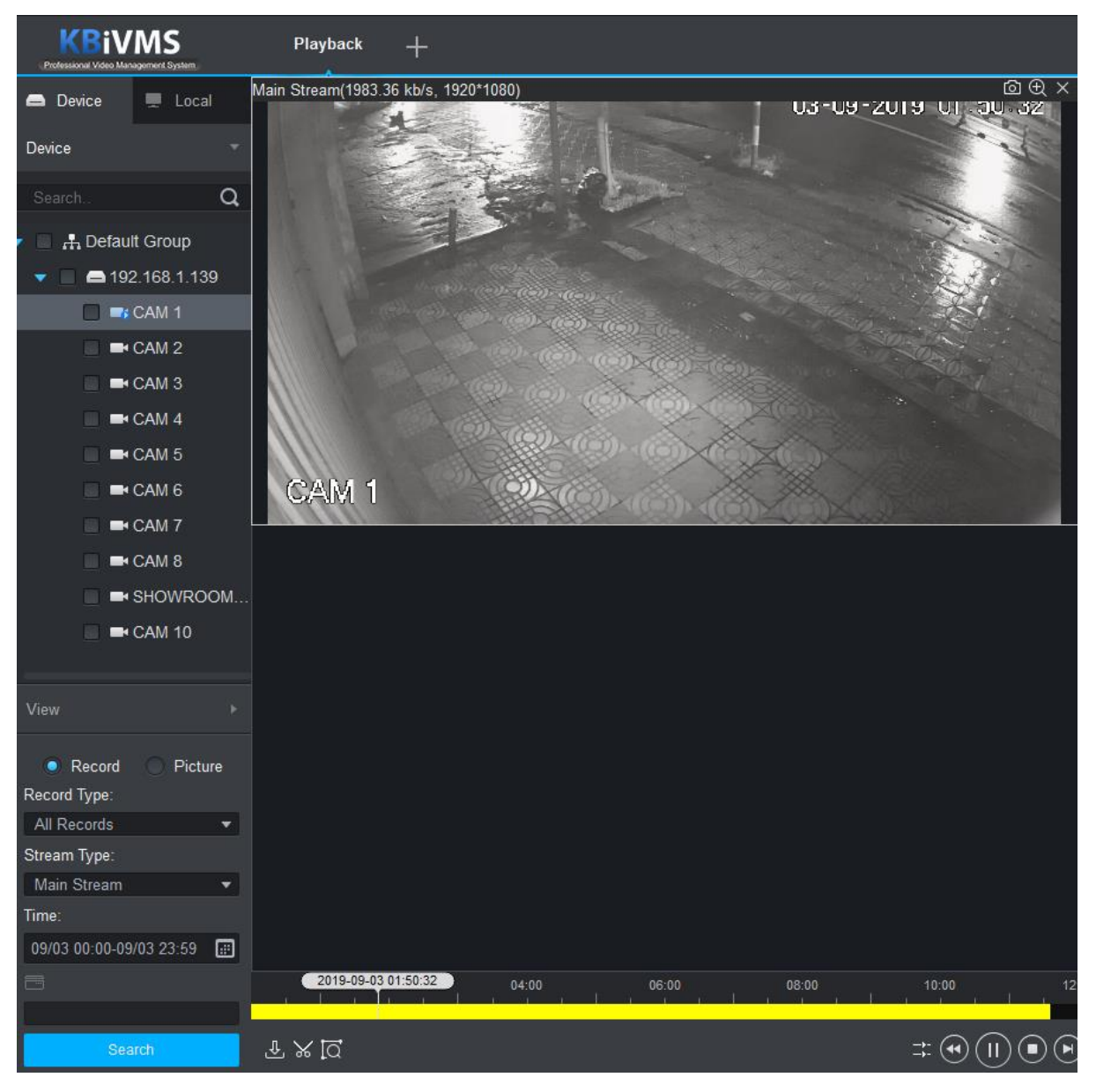

-Chọn biểu tượng cây kéo để trích xuất đoạn video như hình bên dưới

|       | 2:00 | Start:<br>End:<br>Duration: | 2019-09-03 01:50:56<br>2019-09-03 02:50:56<br>01:00:00 | 06:00 |
|-------|------|-----------------------------|--------------------------------------------------------|-------|
| ₽%[0] |      |                             |                                                        |       |

-Sau đó click 1 lần nữa vào biểu tưởng cây kéo

-Lựa chọn thự mục lưu video và loại video => chọn "OK"

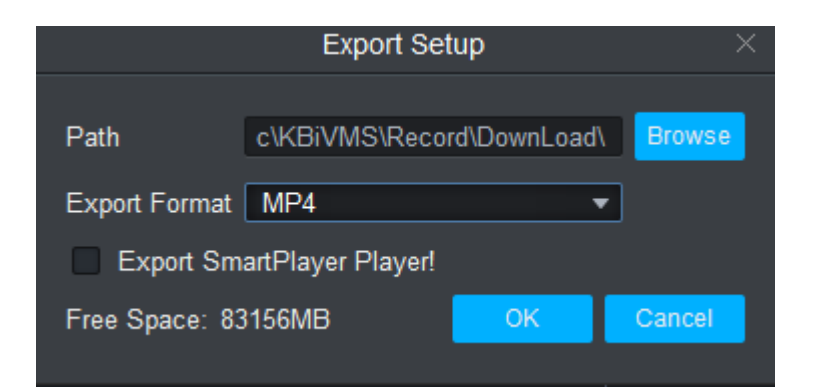

## chọn "OK" để hoàn thành

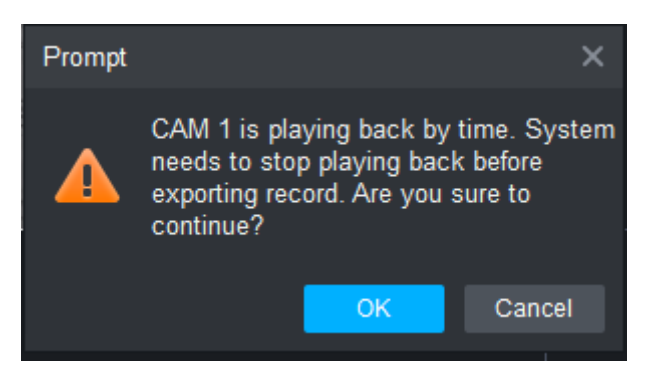

-Đợi phần mềm tải dữ liệu và vào thư mục để xem video

| Export Progress              | · · · ·          |          |        | ×         |
|------------------------------|------------------|----------|--------|-----------|
| Exporting Exported           |                  |          |        |           |
| Pause 🕹 Start                | 🔟 Delete         |          |        |           |
| All Start Time               | End Time         | Size(KB) | Status | Operation |
| 1 2019-09-03 01:50           | 2019-09-03 02:50 | 1096652  |        | 11 位 日    |
|                              |                  |          |        |           |
| Exported Size: 18854 KB      |                  |          |        |           |
| Do not pop up the next time! |                  |          |        |           |

Cách lấy dữ liệu trực tiếp từ đầu ghi

1/ Cắm đúng cổng USB để đầu ghi hình có thể nhận được thiết bị lưu trữ bên ngoài.

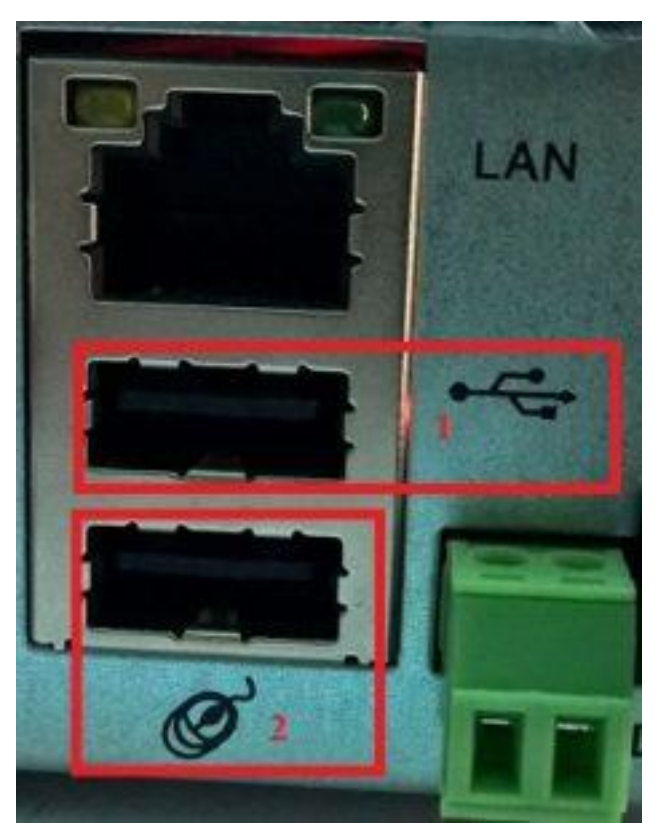

2/ Đăng nhập vào đầu ghi hình. Click chuột phải chọn Menu chính

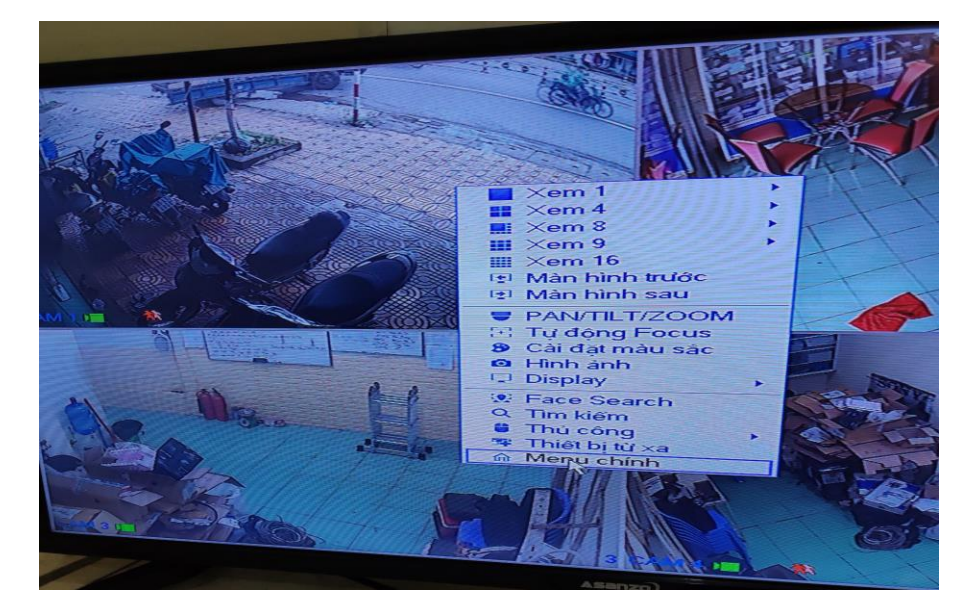

3/ Tiếp theo chọn Sao lưu. Lúc này đầu ghi hình xử lý và cho biết định dạng của thiết bị lưu trữ không tương thích với đầu ghi (USB đang định dạng NTFS và hệ thống không thể ghi dữ liệu lên thiết bị này) cần phải Format để đồng bộ thiết bị, các bạn cần sao lưu dữ liệu trong thiết bị trước khi nhấn XÁC NHÂN nhé, tất cả các dữ liệu trong thiết bị lưu trữ sẽ bị xóa sạch bách.

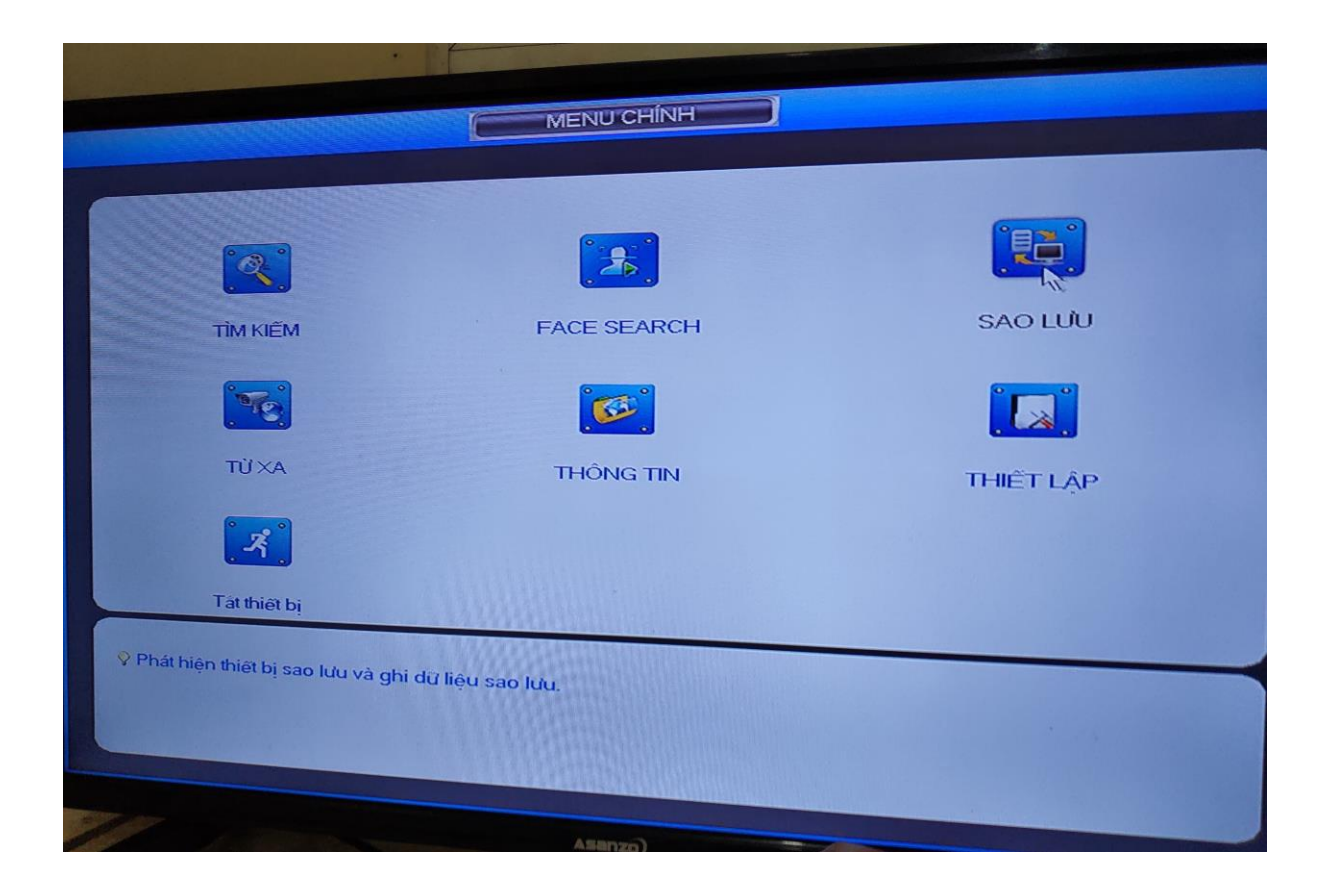

4/ Sau khi hoàn tất việc đồng bộ thiết bị lưu trữ và đầu ghi hình ta tiến hành nhập các thông tin về video lưu trữ.

|                                                                                                    |                                                                                                    |                                                                                                    |                                                                                                    | SAO LƯU                                                                                                    |                                                                                                    |                                                                                                    |                                                                                                    |                                                                                                   |
|----------------------------------------------------------------------------------------------------|----------------------------------------------------------------------------------------------------|----------------------------------------------------------------------------------------------------|----------------------------------------------------------------------------------------------------|----------------------------------------------------------------------------------------------------|----------------------------------------------------------------------------------------------------|----------------------------------------------------------------------------------------------------|----------------------------------------------------------------------------------------------------|---------------------------------------------------------------------------------------------------|
| D thiết b<br>5.58 GB<br>Loại<br>Bảt đàu<br>Thời gia<br>315<br>1<br>2<br>3<br>4<br>5<br>6<br>7<br>8<br>9<br>10<br>11<br>12<br>13<br>14 | Al     Tát cá       (Bộ nhớ cã     Tát cá       (Bộ nhớ cã     (Bộ nhớ cã       (Bộ nhớ cã     (Bộ nhớ cã       (Bộ nhớ cã     (Bộ nhỏ       (Bộ nhớ cã     (Bộ nhỏ       (Bộ nhỏ     (Bộ nhỏ | n)<br>-08 -2019<br>-08 -2019<br>Loại<br>R<br>R<br>R<br>R<br>R<br>R<br>R<br>R<br>R<br>R<br>R<br>R<br>R<br>R<br>R<br>R<br>R<br>R<br>R                                                                                                    | 0,00 KB/0.00 K<br>0,00 KB/0.00 K<br>00 :00 :00<br>16 :41 :42<br>Bat dau<br>31-08-19 00:00:00<br>31-08-19 02:00:00<br>31-08-19 02:00:00<br>31-08-19 02:00:00<br>31-08-19 04:00:00<br>31-08-19 05:00:00<br>31-08-19 07:00:00<br>31-08-19 07:13:20<br>31-08-19 07:13:20<br>31-08-19 07:13:58<br>31-08-19 07:14:04<br>21-05-10 07:14:04<br>21-05-10 07:14:05-10<br>21-05-10<br>21-05-10<br>21-05-10<br>21-05-10<br>21-05-10<br>21-05-10<br>21-05-10<br>21-05-10<br>21-05-10<br>21-05-10<br>21-05-10<br>21-05-10<br>21-05-10<br>21-05 | SAO LUU<br>B(Trong/Tong)<br>Dinh dạng<br>Dinh dạng<br>Thời gia<br>31-08-11<br>31-08-12<br>31-08-12<br>31-08- | 6<br>DAV<br>9 01:00:00<br>9 02:00:00<br>9 02:00:00<br>9 03:00:00<br>9 05:00:00<br>9 06:00:00<br>9 06:00:00<br>9 06:00:00<br>9 06:00:00<br>9 07:13:05<br>9 07:13:20<br>9 07:13:20<br>9 07:13:58<br>9 07:13:58<br>9 07:13:58<br>9 07:14:04<br>9 07:14:21                                                                                                    | Kich(KB)           241952           241760           241120           241856           239808           242432           242000           54464           5792           3696           6576           2624           6288           50924                                                                                                    |                                                                                                    | Duyé<br>) ( Cle                                                                                   |
|                                                                                                    |                                                                                                    |                                                                                                    |                                                                                                    |                                                                                                    |                                                                                                    |                                                                                                    |                                                                                                    | Sao lui                                                                                           |
|                                                                                                    | ID thiat b<br>5.58 GB<br>Logi<br>Bat dau<br>Thời gia<br>315<br>1<br>2<br>3<br>4<br>5<br>6<br>7<br>8<br>9<br>10<br>11<br>12<br>13<br>14                                                                                                    | D thiết bị<br>5.55 GB(Bộ nhỏ cấ<br>Loại Tại cả<br>Bảt đàu 3 (31<br>Thời gian 3 (31)<br>15 (146nh<br>2 (16)<br>3 (16)<br>4 (16)<br>5 (16)<br>6 (16)<br>7 (16)<br>6 (16)<br>7 (16)<br>8 (16)<br>9 (16)<br>10 (16)<br>11 (16)<br>12 (16)<br>13 (16)<br>11 (16)<br>12 (16)<br>13 (16)<br>14 (16) | D thiat bi<br>5.53 GB(Bộ nhỏ cần)<br>Loại Tại cả<br>Bat đàu 🛈 (31 - 08 - 2019)<br>Thời gian 🛈 (31 - 08 - 2019)<br>151 M Kénh Loại<br>1 1 16 R<br>2 16 R<br>3 16 R<br>4 106 R<br>5 16 R<br>6 16 R<br>7 16 R<br>9 16 R<br>10 16 R<br>11 16 R<br>11 16 R<br>12 16 R<br>13 16 M<br>11 16 R                                                                                                    | D thiat bi         0.00 KB/0.00 K           5.53 GB(B6 nhớ cần)         0.00 KB/0.00 K           Loại         Tat cả           Bai đàu         3 1-08 - 2019         00 : 00 : 00           Thời gian         3 1-08 - 2019         16 : 41 : 42           31         108 - 2019         16 : 41 : 42           31         108 - 2019         16 : 41 : 42           31         108 - 2019         16 : 41 : 42           31         108 - 2019         16 : 41 : 42           31         108 - 2019         16 : 41 : 42           31         108 - 2019         16 : 41 : 42           31         108 - 2019         16 : 41 : 42           31         108 - 2019         16 : 41 : 42           31         108 - 901: 00: 00         16 : 41 : 42           31         108 - 819 01: 00: 00         10 : 40 : 41 : 42           31         106 R         31: 08: 19 01: 00: 00           5         106 R         31: 08: 19 07: 13: 20           10         106 R         31: 08: 19 07: 13: 40           12         106 M         31: 08: 19 07: 13: 40           13         106 M         31: 08: 19 07: 13: 40           13         106 M         31: 08: 19 07: 13: 40                                                                                                    | D thiat bi       0.00 KB/0.00 KB(Tröng/Töng         5.53 GB(Bo nhỏ cần)       0.00 KB/0.00 KB(Tröng/Töng         Loại       Tai cả         Bai đàu       31-08-2019       01:00:00         Kênh g       Thời gian       31-08-2019       16:41:42         Dinh dạng       31-08-2019       16:41:42       Định dạng         1       16       R       31-08-19 00:00:00       10:811         2       16       R       31-08-19 00:00:00       31-08-1         3       16       R       31-08-19 00:00:00       31-08-1         4       16       R       31-08-19 00:00:00       31-08-1         5       16       R       31-08-19 00:00:00       31-08-1         5       16       R       31-08-19 00:00:00       31-08-1         5       16       R       31-08-19 07:00:00       31-08-1         7       16       R       31-08-19 07:13:05       31-08-19         9       16       M       31-08-19 07:13:20       31-08-19         10       16       R       31-08-19 07:13:20       31-08-19         10       16       R       31-08-19 07:13:20       31-08-19         12       16       M </td <td>D thiabi       0.00 KB/0.00 KB(Tröng/Töng)         5 5 GB(Bo nhó cān)       0.00 KB/0.00 KB(Tröng/Töng)         Loj       Tai cá         B tá dau       0 31-08 - 2019       00 : 00 : 00         Kénh g       6         Thời gian       0 31-08 - 2019       16 : 41 : 42         Nhà tá bi       0 31-08 - 2019       16 : 41 : 42       Dịnh dạng         Na tá bi       0 31-08 - 2019       16 : 41 : 42       Dinh dạng         Na tá bi       0 31-08 - 2019       16 : 41 : 42       Dinh dạng       DAV         Na tá bi       1 108 - 19 01: 00: 00       31-08 - 19 01: 00: 00       31-08 - 19 01: 00: 00       31-08 - 19 01: 00: 00         1 1 106       R 31-08 - 19 00: 00: 00       31-08 - 19 01: 00: 00       31-08 - 19 01: 00: 00       31-08 - 19 01: 00: 00         1 1 106       R 31-08 - 19 00: 00: 00       31-08 - 19 01: 00: 00       31-08 - 19 03: 00: 00         1 106       R 31-08 - 19 05: 00: 00       31-08 - 19 05: 00: 00       31-08 - 19 05: 00: 00         1 106       R 31-08 - 19 07: 01: 00       31-08 - 19 07: 01: 00       31-08 - 19 07: 13: 00         1 106       R 31-08 - 19 07: 13: 20       31-08 - 19 07: 13: 20       31-08 - 19 07: 13: 20         1 10       1 06       R 31-08 - 19 07: 13: 20       31-08 - 19 07: 13: 20     <td>Abi Abi       O       O       O       Constraint       O       Constraint       O       Constraint       O       Constraint       Constraint       Constaint       <thconstraint< th=""> <thconstraint< th=""></thconstraint<></thconstraint<></td><td>Miełbi       0.00 KB/0.00 KB/Tróng/Tóng/         Logi       1000000000000000000000000000000000000</td></td> | D thiabi       0.00 KB/0.00 KB(Tröng/Töng)         5 5 GB(Bo nhó cān)       0.00 KB/0.00 KB(Tröng/Töng)         Loj       Tai cá         B tá dau       0 31-08 - 2019       00 : 00 : 00         Kénh g       6         Thời gian       0 31-08 - 2019       16 : 41 : 42         Nhà tá bi       0 31-08 - 2019       16 : 41 : 42       Dịnh dạng         Na tá bi       0 31-08 - 2019       16 : 41 : 42       Dinh dạng         Na tá bi       0 31-08 - 2019       16 : 41 : 42       Dinh dạng       DAV         Na tá bi       1 108 - 19 01: 00: 00       31-08 - 19 01: 00: 00       31-08 - 19 01: 00: 00       31-08 - 19 01: 00: 00         1 1 106       R 31-08 - 19 00: 00: 00       31-08 - 19 01: 00: 00       31-08 - 19 01: 00: 00       31-08 - 19 01: 00: 00         1 1 106       R 31-08 - 19 00: 00: 00       31-08 - 19 01: 00: 00       31-08 - 19 03: 00: 00         1 106       R 31-08 - 19 05: 00: 00       31-08 - 19 05: 00: 00       31-08 - 19 05: 00: 00         1 106       R 31-08 - 19 07: 01: 00       31-08 - 19 07: 01: 00       31-08 - 19 07: 13: 00         1 106       R 31-08 - 19 07: 13: 20       31-08 - 19 07: 13: 20       31-08 - 19 07: 13: 20         1 10       1 06       R 31-08 - 19 07: 13: 20       31-08 - 19 07: 13: 20 <td>Abi Abi       O       O       O       Constraint       O       Constraint       O       Constraint       O       Constraint       Constraint       Constaint       <thconstraint< th=""> <thconstraint< th=""></thconstraint<></thconstraint<></td> <td>Miełbi       0.00 KB/0.00 KB/Tróng/Tóng/         Logi       1000000000000000000000000000000000000</td> | Abi Abi       O       O       O       Constraint       O       Constraint       O       Constraint       O       Constraint       Constraint       Constaint <thconstraint< th=""> <thconstraint< th=""></thconstraint<></thconstraint<> | Miełbi       0.00 KB/0.00 KB/Tróng/Tóng/         Logi       1000000000000000000000000000000000000 |

5/ Cuối cùng chọn vào các đoạn video muốn lưu trữ sau chọn Sao Lưu

| A       -         Bộ nhỏ cần)       0.00 KB/0.00 KB(Trống/Tổng)         Tát cá       -         C 31 - 08 - 2019       00 : 00 : 00         M C 31 - 08 - 2019       16 : 41 : 42         Dịnh dạng       DAV         M C 31 - 08 - 2019       16 : 41 : 42         Dịnh dạng       DAV         M C 31 - 08 - 2019       16 : 41 : 42         Dịnh dạng       DAV         M C 8       31-08-19 00:00:00         31-08 - 2019       16 : 41 : 42         Dịnh dạng       DAV         M Kênh       Loại         Bảt đầu       Thời gian         Kich       Kich         M 6       R         31-08-19 00:00:00       31-08-19 01:00:00         2415       31-08-19 02:00:00         31-08-19 03:00:00       31-08-19 03:00:00         2417       31-08-19 04:00:00         31-08-19 05:00:00       31-08-19 05:00:00         2418       31-08-19 05:00:00         2419       31-08-19 05:00:00         2424       31-08-19 05:00:00                                                                                                    | Duyét       Tim kiếm     Clear       0(KB)     1       952     1       760     1       120     1                                                                                                    |
|----------------------------------------------------------------------------------------------------|----------------------------------------------------------------------------------------------------|
| Y         Y           36 nhó căn)         0.00 KB/0.00 KB(Trống/Tổng)           Tát cá         Y           36 nhó căn)         00:00:00           Kênh g         6           36 nhó căn)         00:00:00           Kênh g         6           36 nhó căn)         00:00:00           Kênh Loại         Bát đầu           M Kênh Loại         Bát đầu           M Kênh Loại         Bát đầu           M Kênh Loại         Bát đầu           M Kênh Loại         Bát đầu           M Kênh Loại         Bát đầu           M Kênh Loại         Bát đầu           M Kênh Loại         Bát đầu           M Kênh Loại         Bát đầu           M Kênh Loại         Bát đầu           M Kênh Loại         Bát đầu           M Kênh Loại         Bát đầu           M Kênh Loại         Bát đầu           M Kênh S.:         1.08:19 00:000           31:08:19 00:000         31:08:19 03:00:00           M Kênh S.:         1:08:19 05:00:00           M Kên S.:         1:08:19 05:00:00           M Kên S.:         1:08:19 05:00:00                                                                                                    | Tim kiếm Clear                                                                                                    |
| Bộ nhỏ căn)         0.00 KB/0.00 KB(Trống/Tổng)           Tát cả         •           C 31 - 08 - 2019         00 : 00 : 00         Kênh g         6         •           C 31 - 08 - 2019         16 : 41 : 42         Định dạng         DAV         •           Kênh         Loại         Bắt đầu         Thời gian         Kích           Kênh         Loại         Bắt đầu         Thời gian         Kích           M 6         R         31-08-19 00:000         31-08-19 01:00:00         2417           M 6         R         31-08-19 02:00:00         31-08-19 03:00:00         2417           M 6         R         31-08-19 02:00:00         31-08-19 03:00:00         2417           M 6         R         31-08-19 03:00:00         31-08-19 03:00:00         2417           M 6         R         31-08-19 03:00:00         31-08-19 03:00:00         2417           M 6         R         31-08-19 05:00:00         31-08-19 05:00:00         2418           M 6         R         31-08-19 05:00:00         31-08-19 05:00:00         2418           M 6         R         31-08-19 05:00:00         31-08-19 05:00:00         2424                                                                                                    | (Tim kiếm) Clear<br>(KB)<br>552<br>760<br>120<br>556                                                                                                    |
| Tat cá         •           ③ (31 - 08 - 2019)         00 : 00 : 00         Kênh g         6         •           ④ (31 - 08 - 2019)         16 : 41 : 42         Định dạng         DAV         •           ④ (31 - 08 - 2019)         16 : 41 : 42         Định dạng         DAV         •           ☑ Kênh         Loại         Bắt đầu         Thời gian         Kích           ☑ 6         R         31-08-19 00:00:00         31-08-19 01:00:00         2417           ☑ 6         R         31-08-19 01:00:00         31-08-19 03:00:00         2417           ☑ 6         R         31-08-19 03:00:00         31-08-19 03:00:00         2417           ☑ 6         R         31-08-19 03:00:00         31-08-19 03:00:00         2417           ☑ 6         R         31-08-19 03:00:00         31-08-19 03:00:00         2417           ☑ 6         R         31-08-19 05:00:00         31-08-19 05:00:00         2418           ☑ 6         R         31-08-19 05:00:00         31-08-19 05:00:00         2418           ☑ 6         R         31-08-19 05:00:00         31-08-19 05:00:00         2424                                                                                                    | (Tim kiếm) Clear<br>(KB)<br>552<br>760<br>120<br>126                                                                                                    |
| (3)         (3)         -00         :00         :00         Kenh g         6         •           (3)         (3)         -08         -2019         16         :41         :42         Dinh dạng         DAV         •           (4)         (3)         -08         -2019         16         :41         :42         Dinh dạng         DAV         •           (5)         (3)         -08         -2019         16         :41         :42         Dinh dạng         DAV         •           (7)         (8)         (8)         -         -         -         -         -         -         -         -         -         -         -         -         -         -         -         -         -         -         -         -         -         -         -         -         -         -         -         -         -         -         -         -         -         -         -         -         -         -         -         -         -         -         -         -         -         -         -         -         -         -         -         -         -         -         -         -         - <td>(Tim kiếm) Clear<br/>(KB)<br/>552<br/>760<br/>120<br/>126</td>                                                                                                    | (Tim kiếm) Clear<br>(KB)<br>552<br>760<br>120<br>126                                                                                                    |
| (3)         (3)         (3)         (3)         (3)         (3)         (3)         (3)         (3)         (3)         (3)         (3)         (3)         (3)         (3)         (3)         (3)         (3)         (3)         (3)         (3)         (3)         (3)         (3)         (3)         (3)         (3)         (3)         (3)         (3)         (3)         (3)         (3)         (3)         (3)         (3)         (3)         (3)         (3)         (3)         (3)         (3)         (3)         (3)         (3)         (3)         (3)         (3)         (3)         (3)         (3)         (3)         (3)         (3)         (3)         (3)         (3)         (3)         (3)         (3)         (3)         (3)         (3)         (3)         (3)         (3)         (3)         (3)         (3)         (3)         (3)         (3)         (3)         (3)         (3)         (3)         (3)         (3)         (3)         (3)         (3)         (3)         (3)         (3)         (3)         (3)         (3)         (3)         (3)         (3)         (3)         (3)         (3)         (3)         (3)         (3)         (3) <td>(Tim kiếm) Clear<br/>(KB)<br/>552<br/>760<br/>120<br/>126</td>                                                                                                    | (Tim kiếm) Clear<br>(KB)<br>552<br>760<br>120<br>126                                                                                                    |
| Stein         Logi         Bat dau         Thời gian         Kích           V         Kênh         Logi         Bát dâu         Thời gian         Kích           V         Kê         R         31-08-19 00:00:00         31-08-19 01:00:00         2419           V         Kê         R         31-08-19 01:00:00         31-08-19 02:00:00         2417           V         Kê         R         31-08-19 02:00:00         31-08-19 03:00:00         2411           V         Kê         R         31-08-19 03:00:00         31-08-19 03:00:00         2418           V         Kê         R         31-08-19 05:00:00         31-08-19 05:00:00         2418           V         Kê         R         31-08-19 05:00:00         31-08-19 05:00:00         2418           V         Kê         R         31-08-19 05:00:00         31-08-19 05:00:00         2418           V         Kê         R         31-08-19 05:00:00         31-08-19 05:00:00         2418           V         Kê         R         31-08-19 05:00:00         31-08-19 05:00:00         2424                                                                                                    | (KB)<br>552<br>760<br>120<br>1256                                                                                                    |
| Citemin         Loga         Bardad         Thol gian         Kich           /6         R         31-08-19 00:00:00         31-08-19 01:00:00         2415           /6         R         31-08-19 01:00:00         31-08-19 02:00:00         2417           /6         R         31-08-19 02:00:00         31-08-19 03:00:00         2411           /6         R         31-08-19 03:00:00         31-08-19 03:00:00         2418           /6         R         31-08-19 04:00:00         31-08-19 04:00:00         2418           /6         R         31-08-19 04:00:00         31-08-19 05:00:00         2438           /6         R         31-08-19 05:00:00         31-08-19 05:00:00         2424                                                                                                    | (KB) •<br>552<br>760<br>120<br>556                                                                                                    |
| Vi6         R         31-08-19         01:00:00         31-08-19         02:00:00         2413           Vi6         R         31-08-19         02:00:00         31-08-19         02:00:00         2411           Vi6         R         31-08-19         02:00:00         31-08-19         03:00:00         2411           Vi6         R         31-08-19         03:00:00         31-08-19         04:00:00         2413           Vi6         R         31-08-19         04:00:00         31-08-19         04:00:00         2418           Vi6         R         31-08-19         05:00:00         31-08-19         06:00:00         2418           Vi6         R         31-08-19         05:00:00         31-08-19         06:00:00         2418           Vi6         R         31-08-19         05:00:00         31-08-19         06:00:00         2424                                                                                                    | 760<br>120                                                                                                    |
| V/6         R         31-08-19         02:00:00         31-08-19         03:00:00         2411           V/6         R         31-08-19         03:00:00         31-08-19         04:00:00         2411           V/6         R         31-08-19         03:00:00         31-08-19         04:00:00         2413           V/6         R         31-08-19         04:00:00         31-08-19         05:00:00         2418           V/6         R         31-08-19         05:00:00         31-08-19         05:00:00         2418           V/6         R         31-08-19         05:00:00         31-08-19         05:00:00         2418           V/6         R         31-08-19         05:00:00         31-08-19         05:00:00         2438           V/6         R         31-08-19         05:00:00         31-08-19         06:00:00         2424                                                                                                    | 20<br>256                                                                                                    |
| V6         R         31-08-19 03:00:00         31-08-19 04:00:00         2418           V6         R         31-08-19 04:00:00         31-08-19 05:00:00         2418           V6         R         31-08-19 04:00:00         31-08-19 05:00:00         2438           V6         R         31-08-19 05:00:00         31-08-19 05:00:00         2424                                                                                                    | 20                                                                                                    |
| Image: Constraint of the state state | THE A RECEIPTION OF THE RECEIPTION OF THE RECEIP |
| VI6 R 31-08-19 05:00:00 31-08-19 06:00:00 2424                                                                                                    | 00                                                                                                    |
|                                                                                                    | 22                                                                                                    |
| R 31-08-19 06:00:00 31-08-19 07:00:00 2420                                                                                                    | 00                                                                                                    |
| M6 R 31-08-19 07:00:00 31-08-19 07:13:05 5446                                                                                                    | 4                                                                                                    |
| M 31-08-19 07:13:05 31-08-19 07:13:20 5792                                                                                                    |                                                                                                    |
| XIG XI 31-08-19 07:13:20 31-08-19 07:13:40 3696                                                                                                    |                                                                                                    |
| VI6 P 31-08-19 07:13:40 31-08-19 07:13:58 6576                                                                                                    |                                                                                                    |
| VI6 M 21 02 10 07:13:58 31-08-19 07:14:04 2624                                                                                                    |                                                                                                    |
| D 21 08 10 07:14:04 31-08-19 07:14:21 6289                                                                                                    |                                                                                                    |
| 10 11-14-21 21 00 10 07-24-46 5002                                                                                                    |                                                                                                    |
|                                                                                                    | Saokuu                                                                                                    |